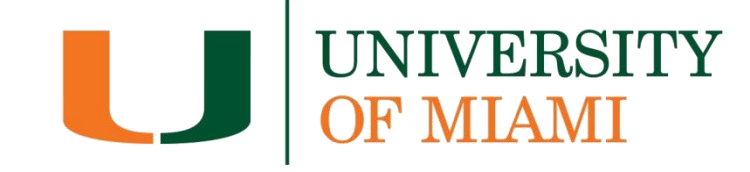

Office of Student Financial Assistance and Employment

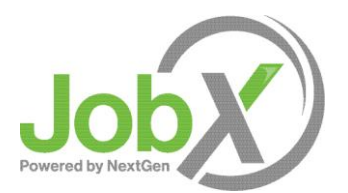

## **Student Employee Training**

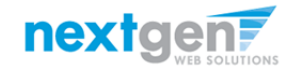

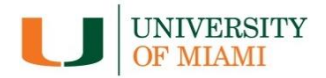

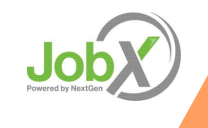

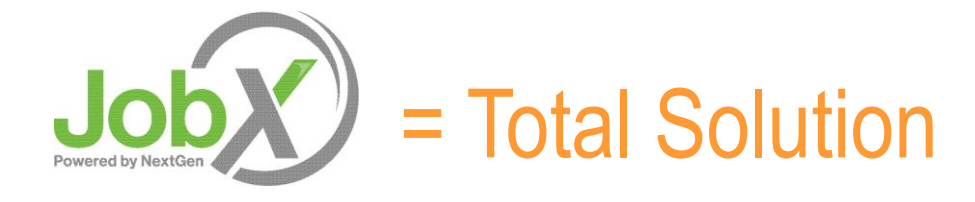

# **JobX** provides you with the opportunity to view and apply for available jobs based on your program eligibility.

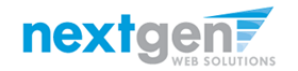

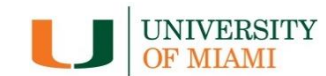

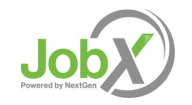

#### **Benefits for Students**

- Apply for multiple jobs with one online application
- > 24-hour availability
- > Upload resume capability
- JobMail enables you to be notified immediately about jobs that match your job preferences

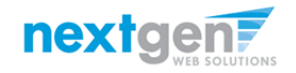

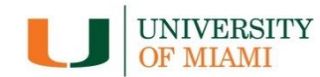

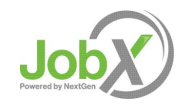

## First time visiting UM's **Job** site?

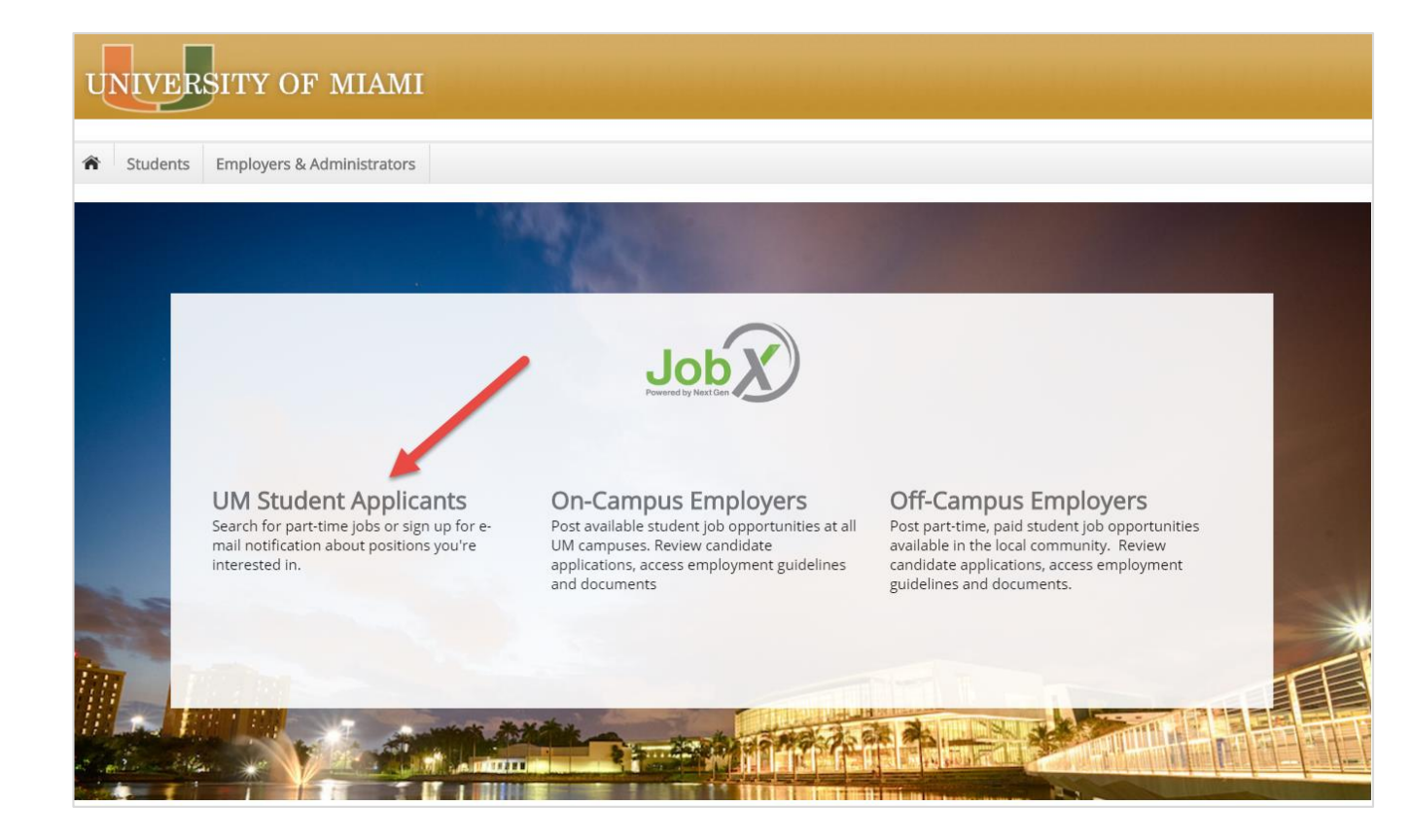

Please navigate to the following URL and click the 'UM Student Applicants' link to access the JobX Student home Page.

https://umiami.studentemployment.ngwebsolutions.com/

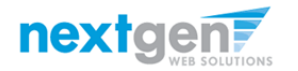

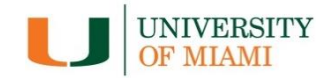

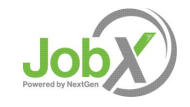

#### How to Login to JobX

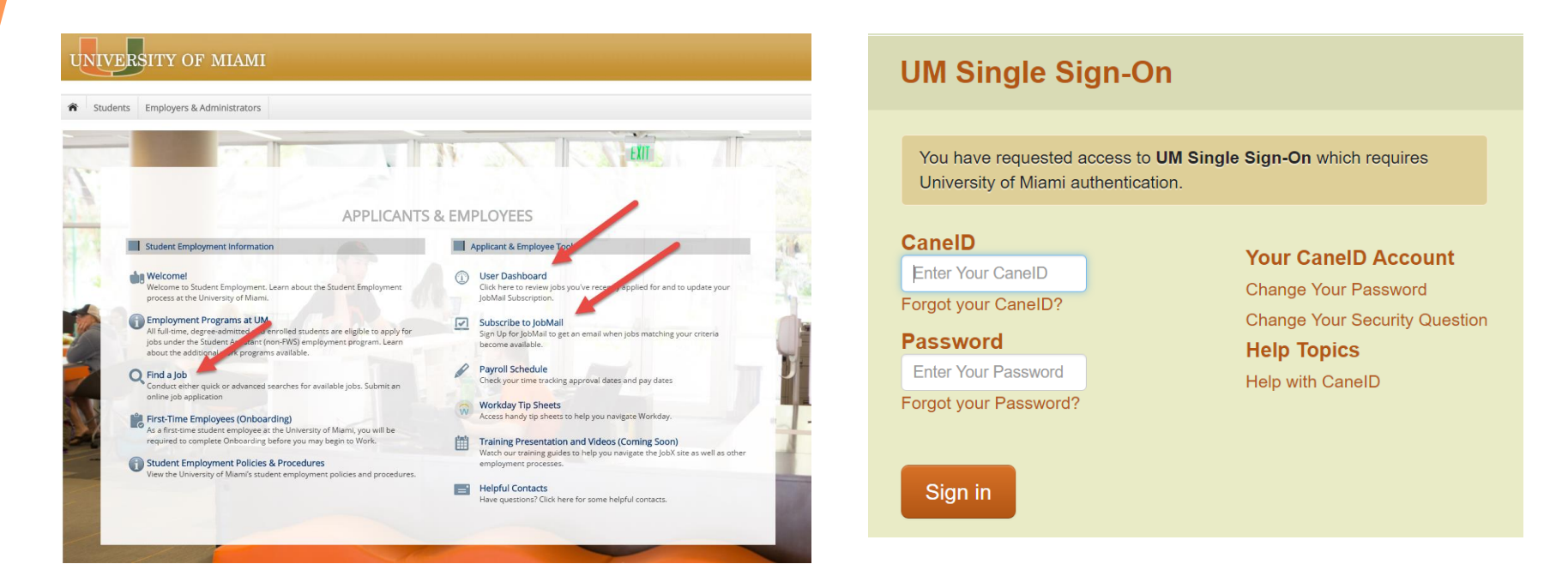

- Step 1: Click "Find a Job" to view available jobs
- Step 2: You will be directed to the UM Portal to login to your User Dashboard and/or JobMail if applying to a job. Only UM admitted students can complete a job application or sign up to JobMail.
- > Step 3: Login utilizing your UM Cane ID and Password.

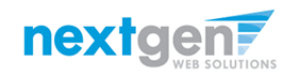

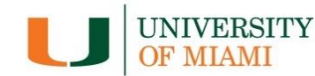

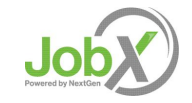

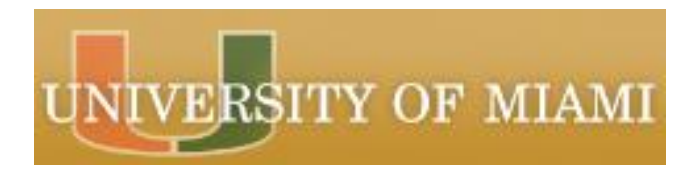

#### How to Complete your JobMail Subscription

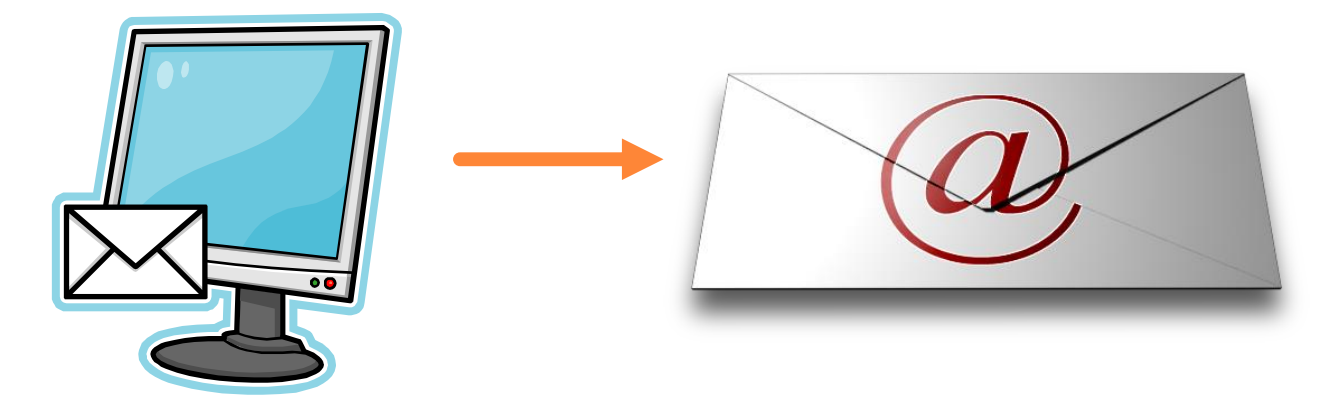

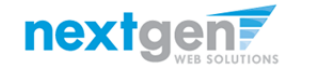

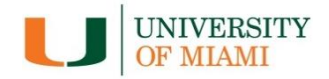

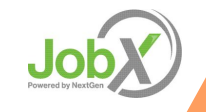

#### What is JobMail?

JobMail is a system that notifies you automatically by email when jobs of interest to YOU are posted.

To enable JobMail, you must complete a JobMail subscription defining what types of jobs interest you. Once you've updated your subscription, if any attributes of a new job being listed match your subscription attributes, you will receive email from the system. This email will provide all the necessary details about the job so you can proactively apply for the job, if interested.

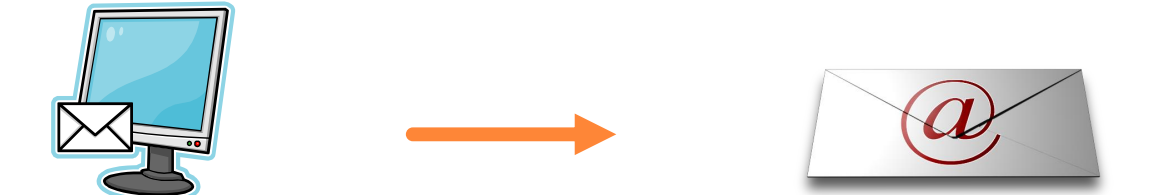

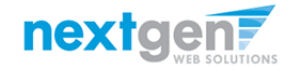

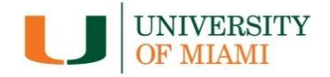

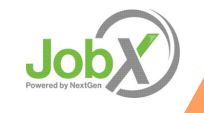

| UNIVERSITY OF MIAMI                                                                                                    |                                                                                                    |                          |
|----------------------------------------------------------------------------------------------------|----------------------------------------------------------------------------------------------------|--------------------------|
| Students Help USe My Dashboard Welcar Find a Job My JobMail Curre      m Eighbly Past Program Eighbly Applications JobMail | My JobMail Subscriptions           Edit My Profile           The JobMail system sends email to you when jobs of interest are posted. Add and edit your JobMail subscriptions below to determine what jobs you will receive JobMail about. |                          |
| Awards                                                                                                    | Federal Work Study <u>«?»</u>                                                                                                    | [ Add New Subscription ] |
| Account Name Amount Balance                                                                                                | Subscription1                                                                                                    | [Delete Subscription]    |
| Federal Work-Study \$1,000.00                                                                                              | » Employer 4 selected                                                                                                    | [View/Modify]            |
|                                                                                                    | » Category 0 selected                                                                                                    | [View/Modify]            |
|                                                                                                    | » Time Frame 0 selected                                                                                                    | [View/Modify]            |
|                                                                                                    | Student Assistant (Non-Federal Work Study) - Hourly 🛛 🔫                                                                                                    | [ Add New Subscription ] |
|                                                                                                    | Subscription1                                                                                                    | [Delete Subscription]    |
|                                                                                                    | » Employer 0 selected                                                                                                    | [View/Modify]            |
|                                                                                                    | × Gategory 0 selected                                                                                                    | [ View/Modify ]          |
|                                                                                                    | » Time Frame 0 selected                                                                                                    | [ View/Modify ]          |
|                                                                                                    | Student Assistant (Non-Federal Work Study) - Stipend Bl-Weekly 47*                                                                                                    | [ Add New Subscription ] |
|                                                                                                    | There are no subscriptions for this job type.                                                                                                    |                          |
|                                                                                                    | ULead/Miami Commitment <u>«2»</u>                                                                                                    | [ Add New Subscription ] |
|                                                                                                    | There are no subscriptions for this job type.                                                                                                    |                          |
|                                                                                                    | Graduate Assistantship <u>=?=</u>                                                                                                    | [ Add New Subscription ] |
|                                                                                                    | There are no subscriptions for this job type.                                                                                                    |                          |
|                                                                                                    | Off-Campus Federal Work Study Community Service <u>«?»</u>                                                                                                    | [ Add New Subscription ] |
|                                                                                                    | There are no subscriptions for this job type.                                                                                                    |                          |
|                                                                                                    | Off-Campus Part Time <u>«?»</u>                                                                                                    | [ Add New Subscription ] |
|                                                                                                    | There are no subscriptions for this job type.                                                                                                    |                          |

- The 'My JobMail' function can be found on the Student Home page or on the Students Menu at the top of your JobX screen.
- You can set up different JobMail subscriptions for each Job Type (e.g. Federal Work Study, Student Assistant (Non-Federal Work Study), etc.).

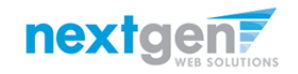

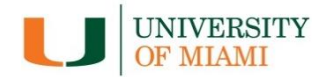

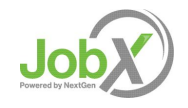

| a labMail system conde amail to you when jobs of interest are posted. Add and edity our labMail systemications between determined | nina what inhe you will receive JohMail about  |
|----------------------------------------------------------------------------------------------------|------------------------------------------------|
| e JobMail system sends email to you when jobs of interest are posted. Add and edit your JobMail subscriptions below to detern     | nine what jobs you will receive JobMall about. |
|                                                                                                    |                                                |
| Federal Work Study <u>«?»</u>                                                                                                    | [ Add New Subscription                         |
| Subscription1                                                                                                    | [ Delete Subscripti                            |
| » Employer 4 selected                                                                                                    | [View/Modi                                     |
| » Category 0 selected                                                                                                    | [View/Mod                                      |
| » Time Frame 0 selected                                                                                                    | [View/Mod                                      |
| Student Assistant (Non-Federal Work Study) - Hourly <u>«?»</u>                                                                    | [Add New Subscripti                            |
| Subscription1                                                                                                    | [ Delete Subscripti                            |
| » Employer 0 selected                                                                                                    | [View/Mod                                      |
| » Category 0 selected                                                                                                    | [View/Mod                                      |
| » Time Frame 0 selected                                                                                                    | [View/Mod                                      |
| Student Assistant (Non-Federal Work Study) - Stipend Bi-Weekly <u>«?»</u>                                                         | [ Add New Subscripti                           |
| There are no subscriptions for this job type.                                                                                     |                                                |
| ULead/Miami Commitment <u>«?»</u>                                                                                                 | [ Add New Subscripti                           |
| There are no subscriptions for this job type.                                                                                     |                                                |
| Graduate Assistantship «?»                                                                                                    | [ Add New Subscripti                           |
| There are no subscriptions for this job type.                                                                                     |                                                |
| Off-Campus Federal Work Study Community Service <u>«?»</u>                                                                        | [ Add New Subscripti                           |
| There are no subscriptions for this job type.                                                                                     |                                                |
| Off-Campus Part Time «?»                                                                                                    | [ Add New Subscripti                           |

- You can customize the name of each subscription by Job Type by simply clicking the 'Subscription 1' link and typing in your desired subscription name.
- To add your various JobMail preferences, click the 'View/Modify' link next to each criteria.
- You may set criteria for Employers (On Campus Departments or Off Campus Companies), Job Categories, and Time Frames (e.g. Summer, Spring, etc.).

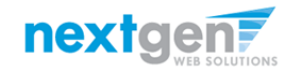

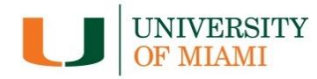

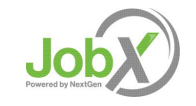

|                                                                                                    | Welcome, Roy a Rogers1   1                                                                    | Logo       |
|----------------------------------------------------------------------------------------------------|-----------------------------------------------------------------------------------------------|------------|
| The Students Help                                                                                                    |                                                                                               |            |
| My JobMail Subscriptions Edit My Profile                                                                                 | Choose Category(s)<br>Selected Items [Remove All]<br>None selected                            | 1          |
| The JobMail system sends email to you when jobs of interest are posted. Add and edit your JobMail subscriptions below to | determine w                                                                                   |            |
| Federal Work Study <u>«?»</u>                                                                                            |                                                                                               | 1          |
| Subscription1                                                                                                    |                                                                                               | L          |
| » Employer 4 selected                                                                                                    | Available Items [Add All]                                                                     | 11         |
| » Category 0 selected                                                                                                    | Advising Services           Advising Services         [add]           Athletics         [add] | 1          |
| » Time Frame 0 selected                                                                                                  | Clerical [add]                                                                                | 1          |
| Student Assistant (Non-Federal Work Study) - Hourly <u>«?»</u>                                                           | Customer Service                                                                              | L          |
| Subscription1                                                                                                    | Data Entry <u>ladd</u><br>Events planning <u>[add]</u>                                        | 1          |
| » Employer 0 selected                                                                                                    | Finance/accounting [add]<br>Food Service [add] ▼                                              | 1          |
| » Category 0 selected                                                                                                    | ·····                                                                                         | þ          |
| » Time Frame 0 selected                                                                                                  | [Done]                                                                                        | <b>1</b>   |
| Student Assistant (Non-Federal Work Study) - Stipend Bi-Weekly <a></a>                                                   | [Add New Subscription                                                                         | <u>n</u> ] |
| There are no subscriptions for this job type.                                                                            |                                                                                               |            |
| ULead/Miami Commitment <u>«?»</u>                                                                                        | [ Add New Subscription                                                                        | <u>n ]</u> |
| There are no subscriptions for this job type.                                                                            |                                                                                               |            |
| Graduate Assistantship <u>«?»</u>                                                                                        | [Add New Subscription                                                                         | <u>n ]</u> |
| There are no subscriptions for this job type.                                                                            |                                                                                               |            |
| Off-Campus Federal Work Study Community Service <u>«?»</u>                                                               | [Add New Subscription                                                                         | <u>n]</u>  |
| There are no subscriptions for this job type.                                                                            |                                                                                               |            |
| Off-Campus Part Time <u>«?»</u>                                                                                          | [ Add New Subscription                                                                        | <u>n]</u>  |
| There are no subscriptions for this job type.                                                                            |                                                                                               |            |

Click 'add' next to each item you wish to add to your JobMail subscription.

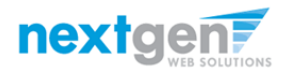

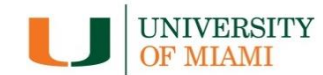

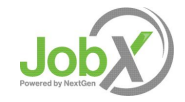

|                                                                                                    |                                                                                       | Welcome, Koy a Rogers1   Logo                    |
|----------------------------------------------------------------------------------------------------|---------------------------------------------------------------------------------------|--------------------------------------------------|
| The Students Help                                                                                                    |                                                                                       |                                                  |
| My JobMail Subscriptions <u>Edit My Profile</u> The JobMail system sends email to you when Jobs of interest are posted. Add and edit your JobMail subscriptions below to determine to | Choose Category(s)<br>Selected Items<br>Advising Services<br>Customer Service         | I Remove All<br>[Remove]<br>[remove]<br>[remove] |
| Federal Work Study <u>«?»</u>                                                                                                    |                                                                                       | L                                                |
| Subscription1                                                                                                    |                                                                                       | L                                                |
| <ul> <li>» Employer 4 selected</li> <li>» Category 0 selected</li> <li>» Time Frame 0 selected</li> </ul>                                                                             | Available Items<br>Athletics<br>Clerical<br>Creative/Design/Photography<br>Data Entry | [add] ]<br>[add] ▲<br>[add] ]<br>[add]           |
| Student Assistant (Non-Federal Work Study) - Hourly <a></a>                                                                                                    | Events planning                                                                       | [add]                                            |
| Subscription1                                                                                                    | Food Service                                                                          | [add]                                            |
| » Employer     0 selected       » Category     0 selected       » Time Frame     0 selected                                                                                           | Health and Safety<br>Marketing/Sales<br><br>[Done]                                    | [add]<br>[add] ▼ 1<br>1                          |
| Student Assistant (Non-Federal Work Study) - Stipend Bi-Weekly <u>«?»</u>                                                                                                    |                                                                                       | [Add New Subscription ]                          |
| There are no subscriptions for this job type.                                                                                                    |                                                                                       |                                                  |
| ULead/Miami Commitment <u>«?»</u>                                                                                                    |                                                                                       | [ Add New Subscription ]                         |
| There are no subscriptions for this job type.                                                                                                    |                                                                                       |                                                  |
| Graduate Assistantship <u>«?»</u>                                                                                                    |                                                                                       | [Add New Subscription]                           |

#### Your selection(s) will appear in the top under 'Selected Items'.

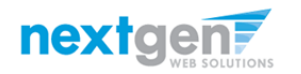

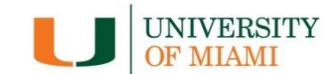

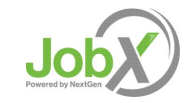

| / lohMail Subscriptions                                                                                                    | Choose Category(s)                    | ×                      |
|----------------------------------------------------------------------------------------------------|---------------------------------------|------------------------|
| JobMan Subscriptions                                                                                                    | Selected Items                        | [Remove All]           |
| t My Profile                                                                                                    | Advising Services                     | [remove]               |
|                                                                                                    | Customer Service                      | [remove]               |
| e JobMail system sends email to you when jobs of interest are posted. Add and edit your JobMail subscriptions below to determine | <b>~</b>                              |                        |
|                                                                                                    |                                       |                        |
|                                                                                                    |                                       |                        |
| Federal Work Study <u>«?»</u>                                                                                                    |                                       |                        |
| Subscription1                                                                                                    |                                       |                        |
| » Employer 4 selected                                                                                                    | Available Items                       | [Add All]              |
| » Category 0 selected                                                                                                    | Athletics                             | [add]                  |
| » Time Frame 0 selected                                                                                                    | Creative/Design/Photography           | [add]                  |
|                                                                                                    | Data Entry                            | [add]                  |
| Student Assistant (Non-Federal Work Study) - Hourly <u>«?»</u>                                                                   | Events planning<br>Einance/accounting | [add]                  |
| Subscription1                                                                                                    | Food Service                          | [add]                  |
| » Employer 0 selected                                                                                                    | Health and Safety                     | [add]                  |
| - Chipityer - O Science                                                                                                    | Marketing/Sales                       | laddi 🔻                |
| » Category 0 selected                                                                                                    | [Done]                                |                        |
| » Time Frame 0 selected                                                                                                    | 100101                                |                        |
| Student Assistant (Non-Federal Work Study) - Stipend Bi-Weekly <a></a>                                                           |                                       | [ Add New Subscriptio  |
| There are no subscriptions for this job type.                                                                                    |                                       |                        |
| ULead/Miami Commitment <u>«?»</u>                                                                                                |                                       | [ Add New Subscription |
| There are no subscriptions for this job type.                                                                                    |                                       |                        |
| Graduate Assistantship «?»                                                                                                    |                                       | [ Add New Subscriptio  |
|                                                                                                    |                                       | Linda Hell Sabscripti  |

- > When you're finished adding search criteria, click 'Done.
- Repeat this step for each Job Type and Criterion (Employer, Category, and Time Frame).

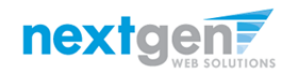

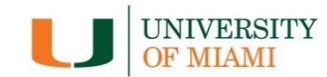

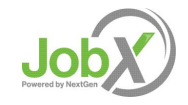

|                                                                                                    | Welcome, Roy a Rogers1   Log |
|----------------------------------------------------------------------------------------------------|------------------------------|
| Students Help                                                                                                    |                              |
| JobMail Subscriptions                                                                                                    |                              |
| t My Profile                                                                                                    |                              |
| (JobMail system sends email to you when jobs of interest around a child and edit your JobMail subscriptions below to determine what jobs you will receive JobMail about.<br>ave Subscription(s) Ourses must be saved to take effect. |                              |
| Federal Work Study <u>«?»</u>                                                                                                    | [ Add New Subscription ]     |
| Subscription 1                                                                                                    | [ Delete Subscription ]      |
| » Employer 4 selected                                                                                                    | [View/Modify]                |
| » Category 2 selected modified                                                                                                    | [View/Modify]                |
| » Time Frame 0 selected                                                                                                    | [View/Modify]                |
| Student Assistant (Non-Federal Work Study) - Hourly <u>«?»</u>                                                                                                    | [ Add New Subscription ]     |
| Subscription1                                                                                                    | [Delete Subscription]        |
| » Employer 0 selected                                                                                                    | [View/Modify]                |
| » Category 0 selected                                                                                                    | [View/Modify]                |
| » Time Frame 0 selected                                                                                                    | [View/Modify]                |
| Student Assistant (Non-Federal Work Study) - Stipend Bi-Weekly <u>«?»</u>                                                                                                    | Add New Subscription         |
| There are no subscriptions for this job type.                                                                                                    |                              |
| ULead/Miami Commitment <u>«?»</u>                                                                                                    | Add New Subscription         |
| There are no subscriptions for this job type.                                                                                                    |                              |
| Graduate Assistantship <u>«?»</u>                                                                                                    | Add New Subscription         |
| There are no subscriptions for this job type.                                                                                                    |                              |
| Off-Campus Federal Work Study Community Service <u>«?»</u>                                                                                                    | Add New Subscription         |
| There are no subscriptions for this job type.                                                                                                    |                              |
| Off-Campus Part Time <u>«?»</u>                                                                                                    | Add New Subscription         |
| There are no subscriptions for this job type                                                                                                    |                              |

Click one of the 'Save Subscription(s)' buttons to save your subscription.

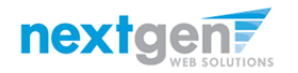

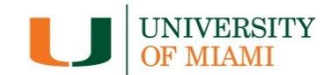

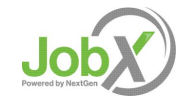

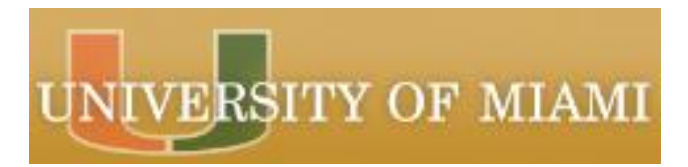

#### How to search for a job

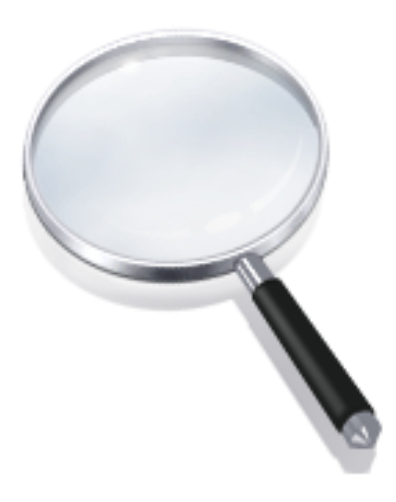

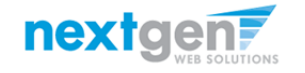

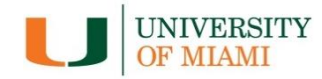

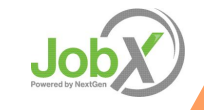

#### Quick Search: A search containing pre-defined criteria

| UNIVERSITY OF MIAMI                      |                                                                     |
|------------------------------------------|---------------------------------------------------------------------|
|                                          | Welcome, Roy a Rogers1   Logor                                      |
| Students Help                            |                                                                     |
| Finc My Dashboard<br>Find a Job          |                                                                     |
| My JobMail     Contact Us                |                                                                     |
| Chbns berg vor click on the "Advanced Se | arch" button for more options.                                      |
| Quick Search                             |                                                                     |
| Select a quick search.                   |                                                                     |
| Show All Active Jobs                     | Federal Work Study Jobs                                             |
| 25 Most Recently Posted Jobs             | Student Assistant (Non-Federal Work Study) - Hourly Jobs            |
| lobs by department                       | Student Assistant (Non-Federal Work Study) - Stipend Bi-Weekly lobs |
| Most Hours per Week                      | Graduate Assistantship Jobs                                         |
| Fewest Hours per Week                    | Off-Campus Federal Work Study Community Service Jobs                |
| ULead / Miami Commitment Jobs            | Off-Campus Part Time Jobs                                           |

- Click the 'Find a Job' function from the Student Home Page or Student menu at the top of the JobX screen
- > Select a specific pre-defined 'Quick Search' you would like to utilize to find a job.
- > Otherwise, click 'Advanced Search' to define your own criteria.

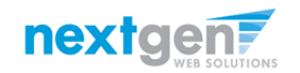

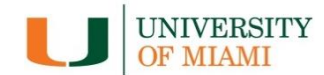

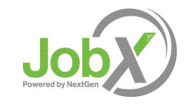

#### Advanced Search: Define your own job criteria

| UNIVERSITY OF MIAMI                                                                                                    |                             |
|----------------------------------------------------------------------------------------------------|-----------------------------|
|                                                                                                    | Welcome, Roy a Rogers1   Lo |
| Students Help                                                                                                    |                             |
| nd A Job                                                                                                    |                             |
| ) Instructions                                                                                                    |                             |
| Select Advanced search options, and click search                                                                                                    |                             |
| [Run a New Search]                                                                                                    |                             |
| Q Quick Search                                                                                                    |                             |
| ir rederati work soudy<br>5 Studert Assistant (Non-Federal Work Study) - Hourly<br>5 Studert Assistant (Non-Federal Work Study) - Stipend Bi-Weekly<br>U.LaadMaint Commitment<br>6 Graduate Assistantship<br>0 Grif-Campus Federal Work Study Community Service<br>0 Off-Campus Fart Time |                             |
| Narrow your search with the keyword search option below. Please Note: The keyword search feature will ONLY search the following job related fields:                                                                                                    |                             |
| Job Requirements     Job Description     Job Title     Employer Name     Job Category Name     Job Category Name                                                                                                    |                             |
| keyword(s):                                                                                                    |                             |
|                                                                                                    |                             |
| Tick 🖲 and 🖻 to expand and collapse search criteria. Please Note: Selecting none for any search criteria implies all.                                                                                                    |                             |
| 8 Categories                                                                                                    |                             |
| 0 Employers                                                                                                    |                             |
|                                                                                                    |                             |
| 3) Time Frames                                                                                                    |                             |
| 0 Time Frames<br>8 Wage                                                                                                    |                             |
| 0) Time Frames<br>0) Wage<br>0) Hours per Week                                                                                                    |                             |

- > Click the 'Advanced Search' button to define your own job criteria you wish to search.
- Advanced Search enables you to search for jobs by the following:
  - Keyword(s)
  - ▶ Job Type Population (Federal Work Study, Student Assistant (Non-Federal Work Study), etc.)
  - ▶ Job Category, Employers/Department, Time Frame, Wage, and Hours per Week

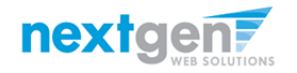

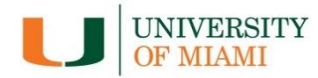

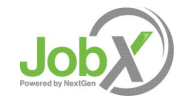

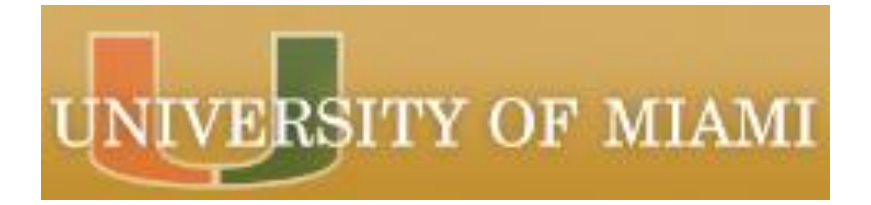

#### How to apply for a job

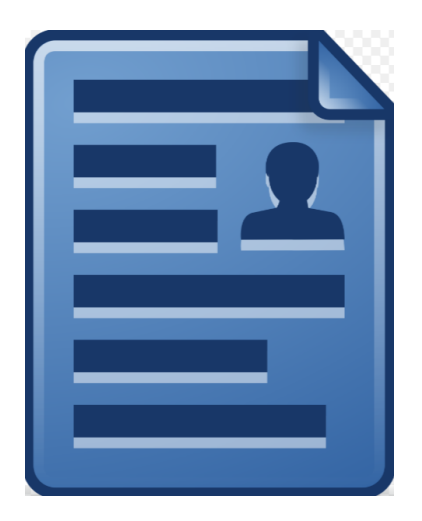

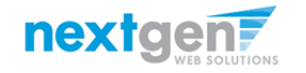

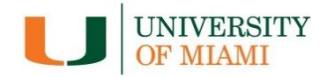

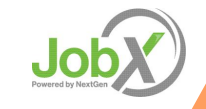

#### **UM Disclaimer Statements**

- In order to view available job listings, you may be required to review and agree to one or more UM Disclaimer statements.
- A UM Disclaimer statement will be presented for each Job Type (e.g. Federal Work Study, Student Assistant Non-Federal Work Study, etc.) you selected.
- After you've successfully reviewed the applicable UM Disclaimer Statement(s), you will be required to click the 'I agree' button(s) before any available jobs of that Job Type population will be presented.

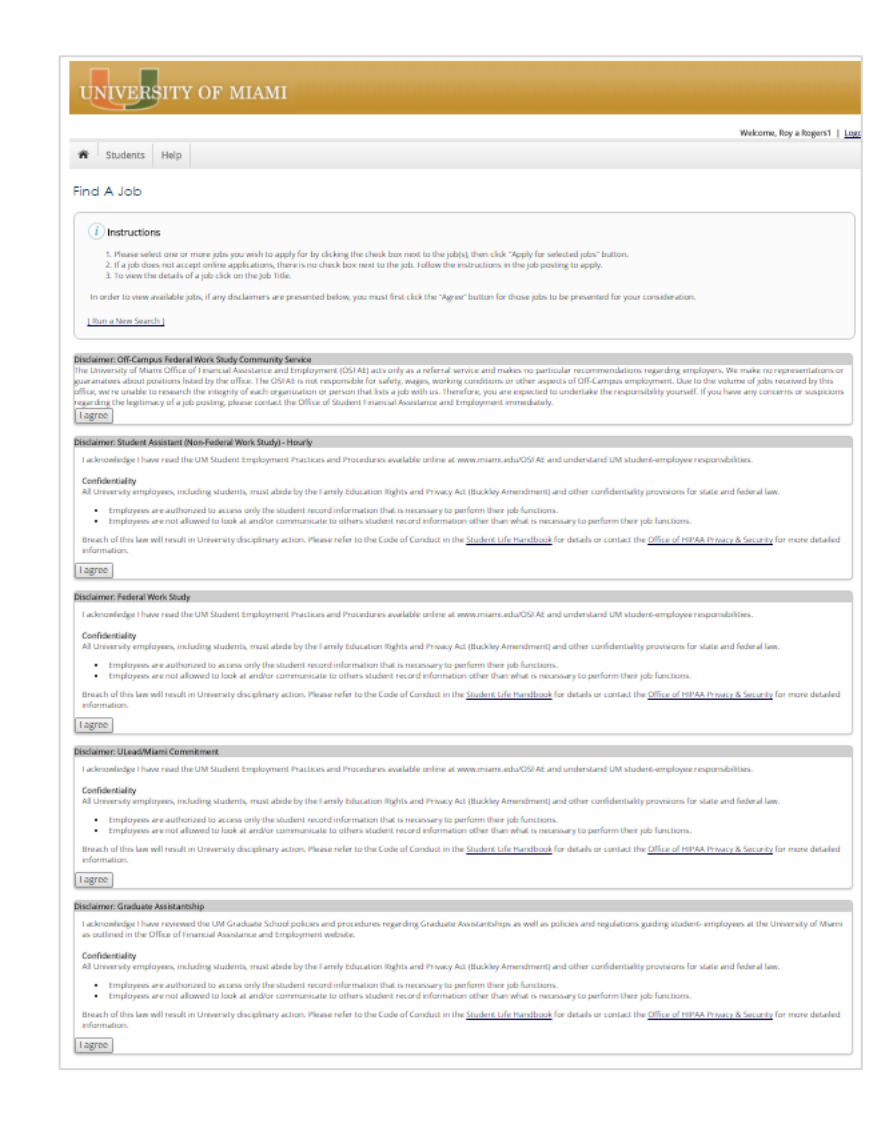

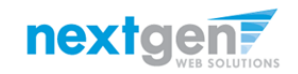

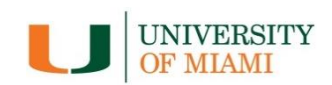

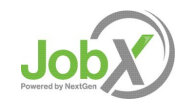

## Apply for one or more jobs with one single application!

- Click the 'Job Title' link to review the job details.
- To apply for one job you can click the 'Apply' button within the job details page.
- To apply for multiple jobs with one single application, click the check box next to each job you wish to apply.
- Lastly, click the 'Apply for Selected Jobs' button to access the application.

|                                                                                                    |                                                                                                    | Welcome, Roy a Roger      | rs1 |
|----------------------------------------------------------------------------------------------------|----------------------------------------------------------------------------------------------------|---------------------------|-----|
| Students Help                                                                                                    |                                                                                                    |                           |     |
| Find A Job                                                                                                    |                                                                                                    |                           |     |
| (i) Instructions                                                                                                    |                                                                                                    |                           |     |
| <ol> <li>Please select one or more jobs you wish to appl<br/>2. If a job does not accept online applications, ther<br/>3. To view the details of a job click on the Job Title.</li> </ol>                                                                                                    | y for by clicking the check box next to the job(s), then click "Apply for selected jobs" button.<br>e is no check box next to the job. Follow the instructions in the job posting to apply.                                                                                                    |                           |     |
| [Run a New Search ]                                                                                                    |                                                                                                    |                           |     |
|                                                                                                    |                                                                                                    |                           |     |
| Apply for selected jobs                                                                                                    | -                                                                                                    |                           |     |
|                                                                                                    | 25 Most Recently Posted Jobs                                                                                                    |                           |     |
|                                                                                                    |                                                                                                    |                           |     |
| Show results per page                                                                                                    |                                                                                                    | 1 to 16 of Total Rows: 16 | Pre |
| Show results per page                                                                                                    | Employer: The Grisel Queen Company                                                                                                    | 1 to 16 of Total Rows: 16 | Pre |
| www.seventsperpage<br>■ Job Title: <u>Test. GV. 3/2/17</u><br>Wage: \$10.01/hr to \$12.00/hr<br>Openings: 2                                                                                                    | Employer: The Grisel Queen Company<br>Listed: 03/02/2017<br>Category Marcient/Sales                                                                                                    | 1 to 16 of Total Rows: 16 | Pre |
| ihow versults per page<br>■ Job Title: <u>Test: GV, 32/17</u><br>Wages 510.01/hr to \$12.00/hr<br>Openings: 2<br>Hours: 20 / week                                                                                                    | Employer: The Grisel Queen Company<br>Listed: 03/02/2017<br>Category: Marketing/Sales                                                                                                    | 1 to 16 of Total Rows: 16 | Pre |
| Show We results per page<br>Show We results per page<br>Show We results per page<br>Wage: \$100.01/hr to \$12.00/hr<br>Openings: 2<br>Hours: 20 / week<br>Job Title: <u>Student Assistant</u>                                                                                                    | Employer: The Grisel Queen Company<br>Listed: 03/02/2017<br>Category: Marketing/Sales<br>Employer: SBA - Health Sector Management and Policy                                                                                                    | 1 to 16 of Total Rows: 16 | Pre |
| Show York Presults per page  Sob Title: Test: GV. 3/2/17 Vage: \$10.01/hr to \$12.00/hr Opening: 2 Hours: 20 / week  Job Title: Student Assistant Wage: \$12 Spin to \$15.50/hr Opening:                                                                                                    | Employer: The Grisel Queen Company<br>Listed: 03/02/2017<br>Category: Marketing/Sales<br>Employer: SBA - Health Sector Management and Policy<br>Listed: 02/15/2017<br>Category: Research (Mond Jaboratory)                                                                                                    | 1 to 16 of Total Rows: 16 | Pre |
| Show York Presults per page  Show York Presults per page  Show York Presults per page  Show York Presults Presults Preserved Preserved P | Employer: The Grisel Queen Company<br>Listed: 03/02/2017<br>Category: Marketing/Sales<br>Employer: SRA - Health Sector Management and Policy<br>Listed: 02/15/2017<br>Category: Research (Non-Laboratory)                                                                                                    | 1 to 16 of Total Rows: 16 | Pre |
| Show York Tesults per page  Job Title: <u>Test: GV, 3/2/17</u> Wage: \$10 01/hr to \$12.00/hr Openings: 2 Hours: 20 / week  Job Title: <u>Student Assistant</u> Wage: \$12 Short to \$15.50/hr Opening  Sto 19 hours / week  Job Title: Test:SA Research Student Assistant                                                                                                    | Employer: The Grisel Queen Company<br>Listed: 03/02/2017<br>Category: Marketing/Sales<br>Employer: SBA - Health Sector Management and Policy<br>Listed: 02/15/2017<br>Category: Research (Non-Laboratory)<br>Employer: SBA - Health Sector Management and Policy                                                                                                    | 1 to 16 of Total Rows: 16 | Pre |
| Show we we results per page  ob Title: <u>Test: GV, 37/217</u> Wage: 510 01/hr to 512.00/hr Openings: 2 Hours: 20 / week  Job Title: <u>Student Assistant</u> Wage: 512 Short to 515.50/hr Opening: 2  ob Title: <u>Test:SA Research Student Assistant</u> Wage: 512.51/hr to 515.50/hr Opening: 2                                                                                                    | Employer: The Grisel Queen Company<br>Listed: 03/02/2017<br>Category: Marketing/Sales<br>Employer: SBA - Health Sector Management and Policy<br>Listed: 02/15/2017<br>Category: Research (Non-Laboratory)<br>Employer: SBA - Health Sector Management and Policy<br>Listed: 02/10/2017<br>Category: Circla                                                                                                    | 1 to 16 of Total Rows: 16 | Pre |
| how Vere results per page  ob Title: Test: GV. 32/212 Wage: \$10.01/hr to \$12.00/hr Openings: 2 Hours: 20 / week  Job Title: Student Assistant Wage: \$12.51/hr to \$15.50/hr Opening: 2 Job Title: TestSA Research Student Assistant Wage: \$12.51/hr to \$15.50/hr Opening: 2 Hours: 100 14 hours / week                                                                                                    | Employer: The Grisel Queen Company<br>Listed: 03/02/2017<br>Category: Marketing/Sales<br>Employer: SBA - Health Sector Management and Policy<br>Listed: 02/15/2017<br>Category: Research (Non-Laboratory)<br>Employer: SBA - Health Sector Management and Policy<br>Listed: 02/10/2017<br>Category: Clerical                                                                                                    | 1 to 16 of Total Rows: 16 | Pre |
| Show we we results per page  Job Title: <u>Test: GV, 32/217</u> Wage: \$10 01/hr to \$12.00/hr Openings: 2 Hours: 20 / week  Job Title: <u>Student Assistant</u> Wage: \$12 5 1/hr to \$15.50/hr Openings: 2 Job Title: <u>Test:SA Research Student Assistant</u> Wage: \$12.51/hr to \$15.50/hr Openings: 2 Hours: 10to 14 hours / week  Job Title: <u>Test:SA Worwood Shuttle Monitor</u>                                                                                                    | Employer: The Grisel Queen Company<br>Listed: 03/02/2017<br>Category: Marketing/Sales<br>Employer: SBA - Health Sector Management and Policy<br>Listed: 02/15/2017<br>Category: Research (Non-Laboratory)<br>Employer: SBA - Health Sector Management and Policy<br>Listed: 02/10/2017<br>Category: Clerical<br>Employer: Student Affairs - Dean of Students Admin                                                                                                    | 1 to 16 of Total Rows: 16 | Pre |
| Show we results per page  Job Title: <u>Test: GV, 37/217</u> Wage: S10 01/hr to S12.00/hr Openings: 2 Hours: 20 / week  Job Title: <u>Student Assistant</u> Wage: S12 Shor to S15.50/hr Opening: 2 Job Title: <u>Test: SA Research Student Assistant</u> Wage: S12 Sh/hr to S15.50/hr Opening: 2 Hours: 10 to 14 hours / week  Job Title: <u>Test: SA Worwood Shuttle Monitor</u> Wage: S15.10/hr to S10.50/hr Opening: 2                                                                                                    | Employer: The Grisel Oueen Company<br>Listed: 03/02/2017<br>Category: Marketing/Sales<br>Employer: SBA - Health Sector Management and Policy<br>Listed: 02/15/2017<br>Category: Research (Non-Laboratory)<br>Employer: SBA - Health Sector Management and Policy<br>Listed: 02/10/2017<br>Category: Clerical                                                                                                    | 1 to 16 of Total Rows: 16 | Pre |
| Show York Presults per page  Show York Presults per page  Show York Presults per page  Show York Presults Presults Preserved Press Press P | Employer: The Grisel Queen Company<br>Listed: 03/02/2017<br>Category: Marketing/Sales<br>Employer: SBA - Health Sector Management and Policy<br>Listed: 02/15/2017<br>Category: Research (Non-Laboratory)<br>Employer: SBA - Health Sector Management and Policy<br>Listed: 02/10/2017<br>Category: Clerical<br>Employer: Student: Affairs - Dean of Students Admin<br>Listed: 02/10/2017<br>Category: Clerical                                                                          | 1 to 16 of Total Rows: 16 | Pre |
| Show yor and presults per page  Show yor and the transformed of the transformed of the tr | Employer: The Grisel Queen Company<br>Listed: 03/02/2017<br>Category: Marketing/Sales<br>Employer: SBA - Health Sector Management and Policy<br>Listed: 02/15/2017<br>Category: Research (Non-Laboratory)<br>Employer: SBA - Health Sector Management and Policy<br>Listed: 02/10/2017<br>Category: Clerical<br>Employer: Student Affairs - Dean of Students Admin<br>Listed: 02/10/2017<br>Category: Clerical<br>Employer: Student Affairs - Dean of Students Admin                     | to 16 of Total Rows: 16   | Pre |
| how where results per page  Constraints of the second second seco | Employer: The Grisel Queen Company<br>Listed: 03/02/2017<br>Category: Marketing/Sales<br>Employer: SRA - Health Sector Management and Policy<br>Listed: 02/15/2017<br>Category: Research (Non-Laboratory)<br>Employer: SRA - Health Sector Management and Policy<br>Listed: 02/10/2017<br>Category: Clerical<br>Employer: Student Affairs - Dean of Students Admin<br>Listed: 02/02/017<br>Category: Clerical<br>Employer: Student Affairs - Dean of Students Admin<br>Listed: 02/02/017 | to 16 of Total Rows: 16   | Pre |

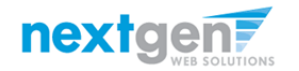

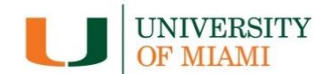

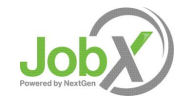

#### **UM Employment Eligibility Validation**

- When applying for one or more jobs, an application validation program will systematically check your records to ensure you've passed all the UM Employment Requirements.
- If you DON'T meet one or more of the UM Employment Requirements, an error message will provide details on why the requirements were not met. Unfortunately, you will not be permitted to apply for the applicable jobs listed in the message. If you don't agree with the rejection reasons, please refer to the contact information provided in the error message.
- If you DO meet the necessary employment requirements for one or more jobs, you will be permitted to apply for the job by simply clicking the 'Apply' button.

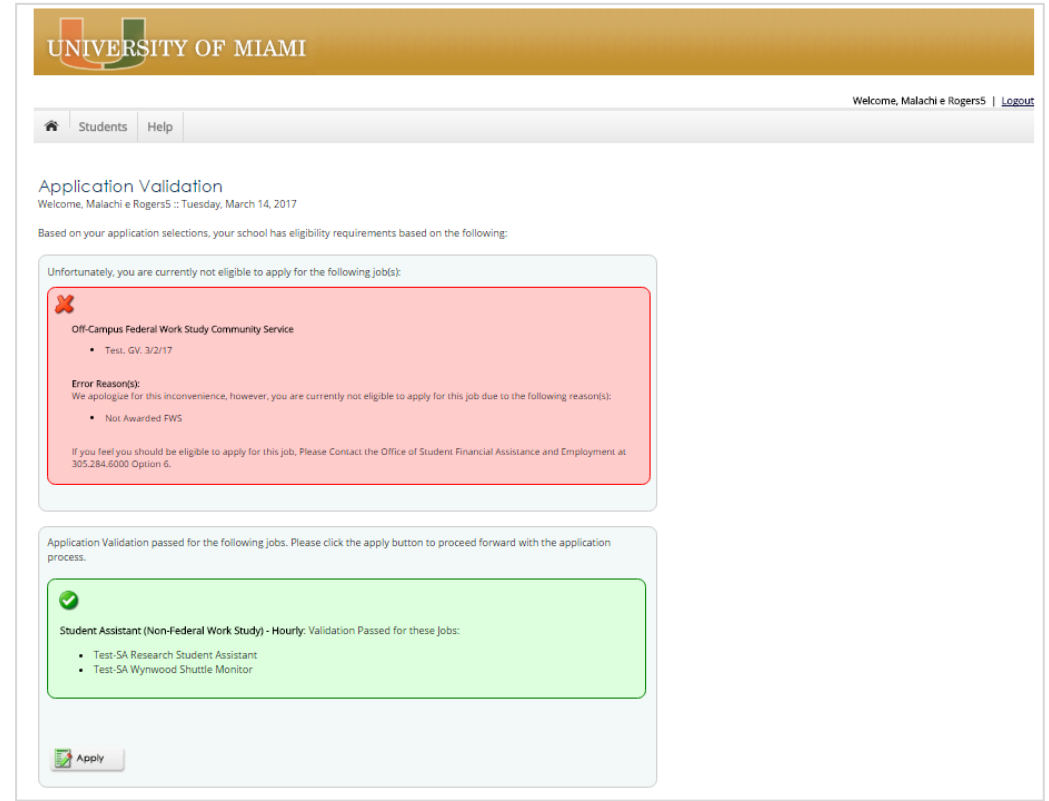

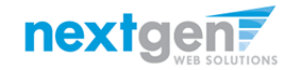

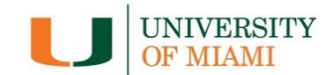

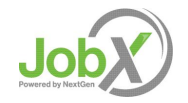

#### **JobX** Application

UNIVERSITY OF MIAMI

- Please fill out the questions on the application. Any fields with a red asterisk are required to be completed before your application can be successfully completed.
- Some of the fields may have information prefilled. Please be sure to review and update if the information is no longer accurate.
- You may upload a resume for the hiring employer to review, if desired. In order to do so, browse to that file on your computer and click 'Open',
- Lastly, to submit your application, please click the "Submit" button.

nextgen7

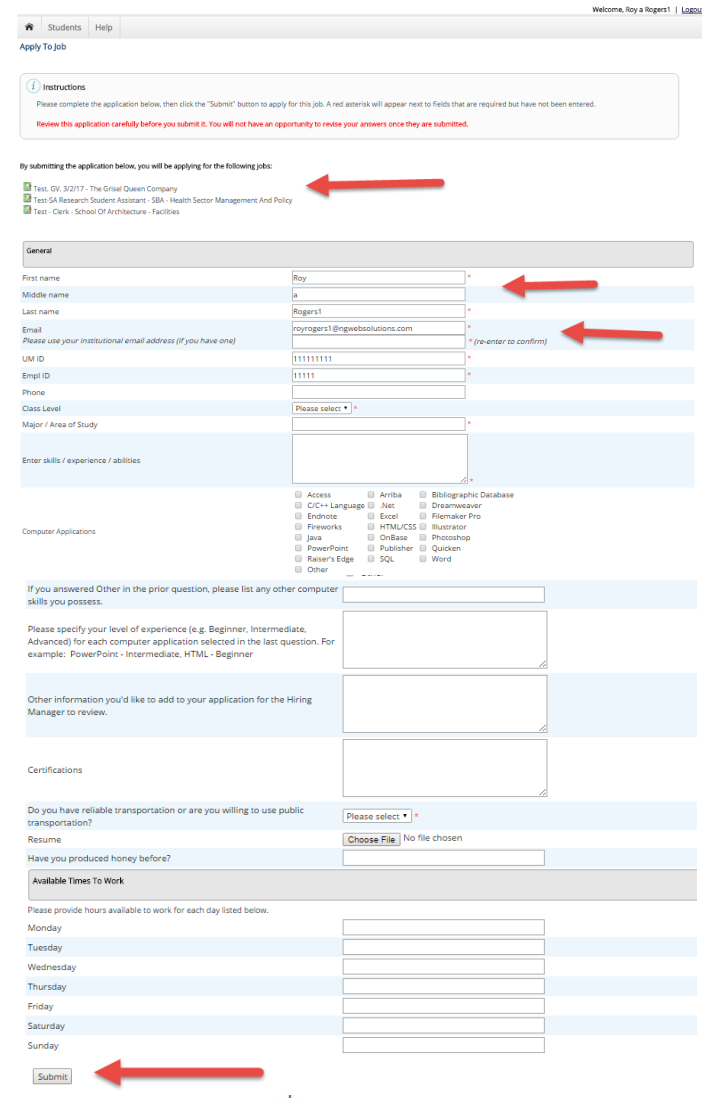

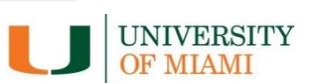

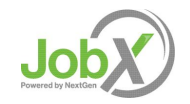

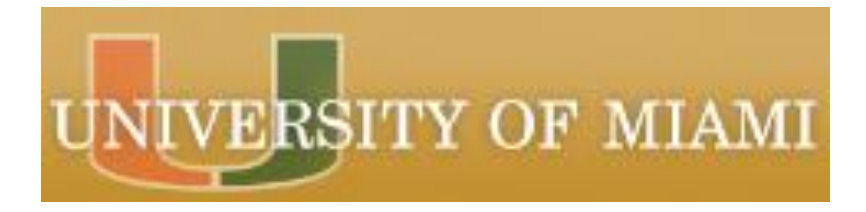

#### What is the JobX 'My Dashboard' Feature?

- The JobX 'My Dashboard' feature provides a centralized location to access all your JobX data.
- 'My Dashboard' data includes:
  - Current / Future / Past Award Eligibility Data
  - Applications (Status, View, Print, Withdraw)
  - JobMail Subscriptions

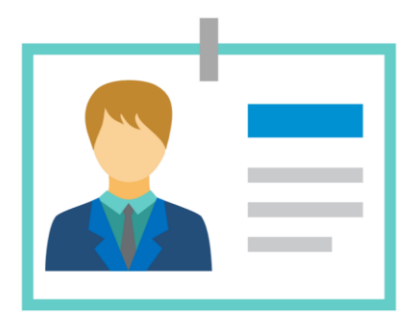

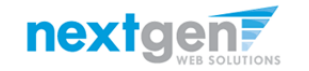

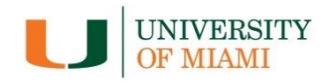

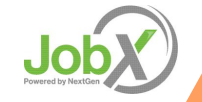

#### What is the 'My Dashboard' Feature?

| UNIVERSITY OF MIAMI                                     |                                    |                                                                                               |                                                            |                                      |                                                         |                               |
|---------------------------------------------------------|------------------------------------|-----------------------------------------------------------------------------------------------|------------------------------------------------------------|--------------------------------------|---------------------------------------------------------|-------------------------------|
| Students Help Usel My Dashboard                         |                                    |                                                                                               | We                                                         | lcome, Roy a Rogers1   <u>Logout</u> |                                                         |                               |
| Welcor Find a Job<br>My JobMail<br>Contact Us<br>Awards | am Eigbility 🤇 Applications 🕤 JobM | UNIVERSITY OF MIA                                                                             | MI                                                         |                                      |                                                         |                               |
| Account Name<br>Federal Work-Study                      | Amount<br>\$1,000.00               | Students Help User Dashboard Welcome, Roy a Rogers1 :: Ty day, March 14, 2017                 | 7                                                          | 1                                    |                                                         | Welcome, Roy a Rogers1   Logo |
|                                                         |                                    | Current Program Eligibility Future Program Eligibility Awards Account Name Federal Work-Study | Past Program Eligibility Applications () Amount \$1,000.00 | Balance<br>\$1,000.00                | Term<br>Academic Year 2016<br>(08/01/2016 - 05/01/2017) |                               |

- To access your 'My Dashboard' feature, click the 'My Dashboard' feature from the Student menu.
- To access the current/upcoming/old award eligibility, applications, and your JobMail subscription, simply click the respective tab you wish to view.

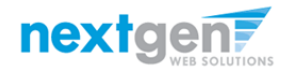

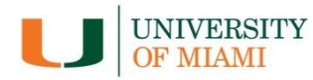

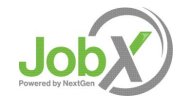

#### What is the 'My Dashboard' Feature?

| UNIVERSITY OF MIAMI                                                                                                    |                              |            |                                                 |                                 |
|----------------------------------------------------------------------------------------------------|------------------------------|------------|-------------------------------------------------|---------------------------------|
| Students Help                                                                                                    |                              |            |                                                 | Welcome, Roy a Rogers1   Logout |
| User Dashboard<br>Welcome, Roy a Rogers1 (Trusday, March 14, 2017<br>Current Program Eligibility Future Program Eligibility Past Program Eligibility<br>Awards | gbility Applications JobMail |            |                                                 |                                 |
| Account Name                                                                                                    | Amount                       | Balance    | Term                                            |                                 |
| Federal Work-Study                                                                                                    | \$1,000.00                   | \$1,000.00 | Academic Year 2016<br>(08/01/2016 - 05/01/2017) |                                 |

#### > Current/Future/Past award eligibility can be accessed.

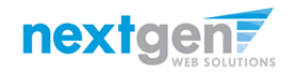

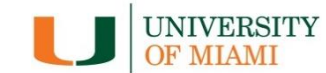

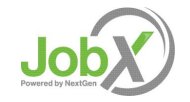

#### **Applications**

| C+u                                  | idente H                                                    | eln                                                       |                                                                        |                                  |                                         |                               |                   |         | Welc  | come, Roy a Rogers1 |
|--------------------------------------|-------------------------------------------------------------|-----------------------------------------------------------|------------------------------------------------------------------------|----------------------------------|-----------------------------------------|-------------------------------|-------------------|---------|-------|---------------------|
| Stu                                  | idents He                                                   | eip                                                       |                                                                        |                                  |                                         |                               |                   |         |       |                     |
| er Do                                | ashboar                                                     | a                                                         |                                                                        |                                  |                                         |                               |                   |         |       |                     |
| lcome, Ro                            | oy a Rogers1 ::                                             | : Tuesday, March 14, 201                                  | 17                                                                     |                                  |                                         |                               |                   |         |       |                     |
|                                      |                                                             |                                                           |                                                                        |                                  |                                         |                               |                   |         |       |                     |
|                                      |                                                             |                                                           |                                                                        |                                  |                                         |                               |                   |         |       |                     |
|                                      |                                                             |                                                           |                                                                        | _                                |                                         |                               |                   |         |       |                     |
| urrent Progr                         | gram Eligibility                                            | Future Program Eligibility                                | Past Program Eligibility Applications                                  | s JobMail                        |                                         |                               |                   |         |       |                     |
| urrent Progr                         | gram Eligibility                                            | Future Program Eligibility                                | Past Program Eligibility Applications                                  | s JobMail                        |                                         |                               |                   |         |       |                     |
| oplication                           | gram Eligibility                                            | Future Program Eligibility                                | Past Program Eligibility Applications                                  | s JobMail<br>Number of Days to r | return: 1 Year 🔻                        | ]                             |                   |         |       |                     |
| urrent Progr<br>oplication<br>Job Id | gram Eligibility                                            | Future Program Eligibility (                              | Past Program Eligibility Applications                                  | s JobMail<br>Number of Days to r | return: 1 Year ▼<br>Status              | Application Date              | Job Openings      | Details | Print | Withdraw            |
| oplication<br>Job Id<br>4366         | ram Eligibility<br>Information<br>Job Title<br>Test-SA Rese | Future Program Eligibility [ [+/-] arch Student Assistant | Past Program Eligibility Applications Employer SBA - Health Sector Man | s JobMail<br>Number of Days to r | return: 1 Year ▼<br>Status<br>Submitted | Application Date<br>3/14/2017 | Job Openings<br>2 | Details | Print | Withdraw<br>XX      |

- > Applicants can customize their application view and print applications.
- Applicants can simply withdraw a previously submitted application by clicking the red 'X' next to the applicable application if they no longer have any interest in the job. Applicant's have two options when withdrawing their application.
  - Withdraw an application and email the supervisor to explain why you're withdrawing your application; OR
  - Withdraw an application without emailing the supervisor.

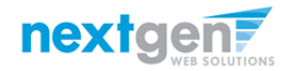

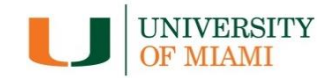

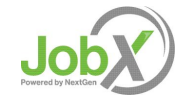

#### **Congratulations, You're Finished!**

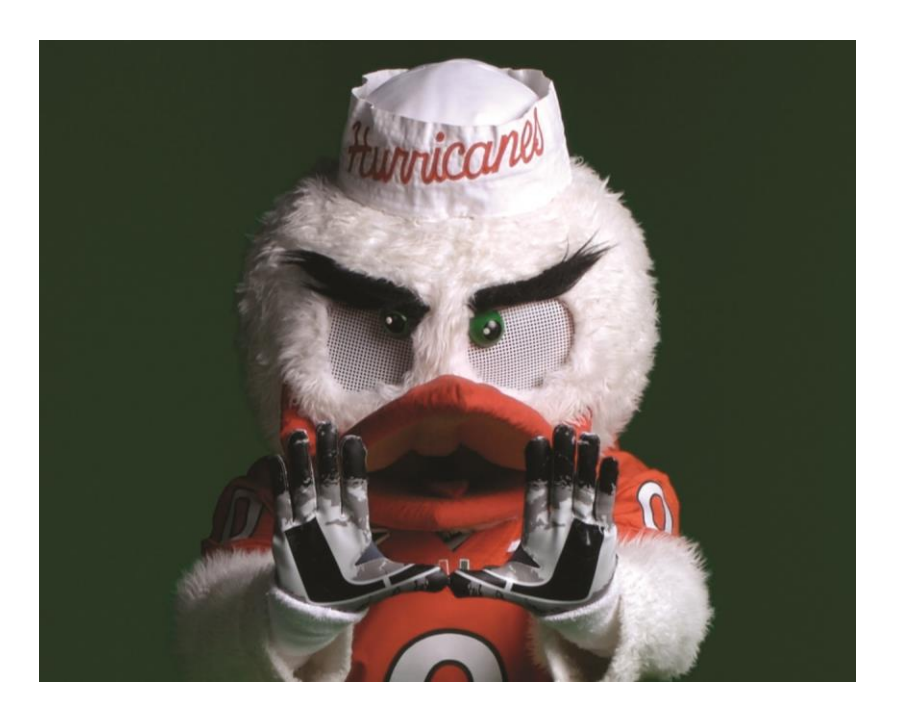

#### What are the next steps?

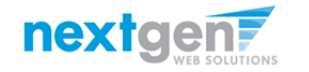

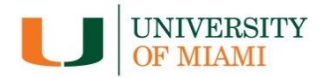

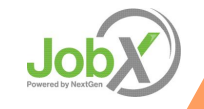

#### Next Steps....

- If you are selected to interview for the job, the employer will contact you to set up an interview.
- If you have not heard back from the employer within a reasonable amount of time (5 to 7 days), you may contact the employer directly to follow-up.
- If you are the selected candidate, your employer will complete the hiring process. On-campus employers will process your hiring in Workday. If you are hired off-campus, please follow the company's hiring process.

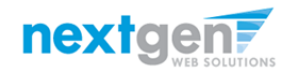

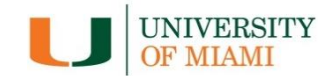

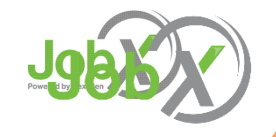

#### **Questions?**

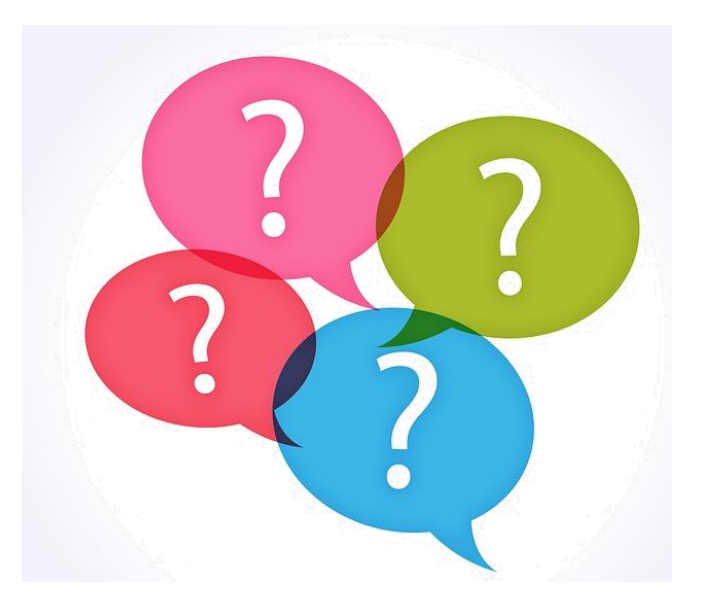

Please contact Office of Student Financial Assistance and Employment: Student Employment Email: ose@miami.edu 305-284-6000, option 6 Whitten University Center, Suite 2275 Coral Gables, FL 33146

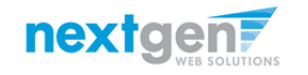

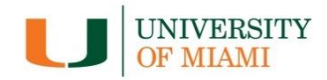

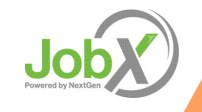